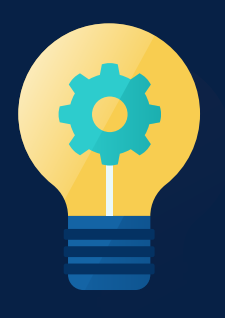

## Paso a Paso: **Mi día a día** en tu App BBVA

Mi día a día es un reporte automático que se genera en tu App BBVA y te muestra tus ingresos y gastos del mes agrupados por categoría, para que puedas visualizar rápidamente cómo se componen tus consumos.

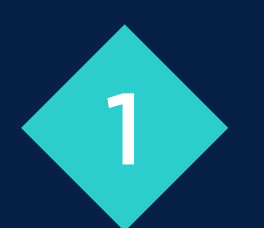

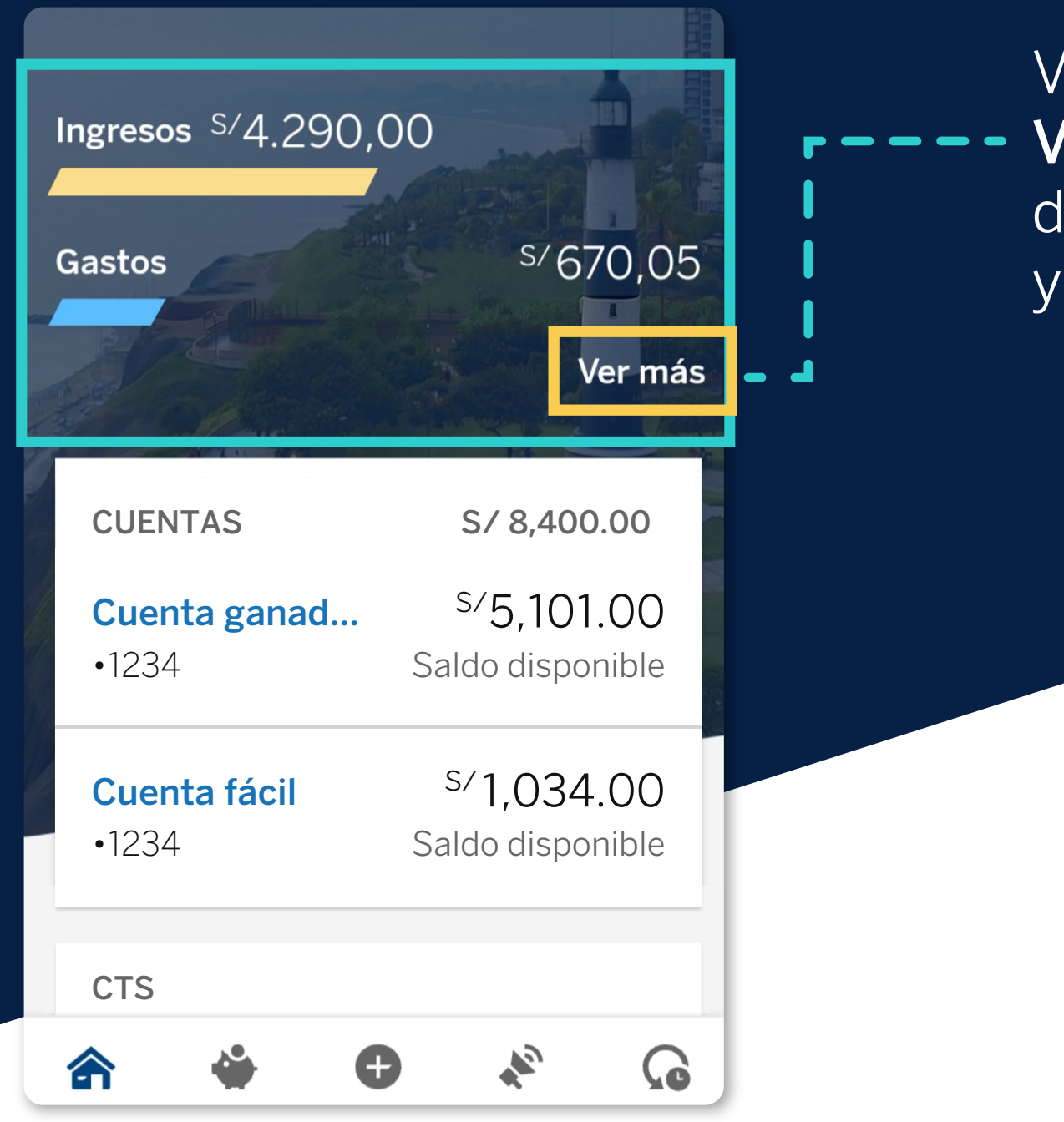

Ve al Inicio y haz clic en
Ver más para revisar el detalle de tus ingresos y gastos del mes.

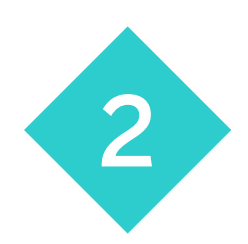

Haz clic en el **gráfico** – para ver cómo se componen tus gastos por categoría.

|   | <ul> <li>← Mi Día a Día</li> <li>01 abr 01 may.</li> <li>Ingresos \$/1000.00</li> <li>Gastos</li> </ul> | •<br>Tendencias<br>\$/687.30 |
|---|----------------------------------------------------------------------------------------------------|------------------------------|
| - | MIS GASTOS                                                                                              | Ver más                      |
|   | <ul><li>Retiros de dinero</li><li>Pagos financieros</li></ul>                                           | s/400.00<br>s/195.00         |
|   | 🥑 Alimentación                                                                                          | s/92.30                      |

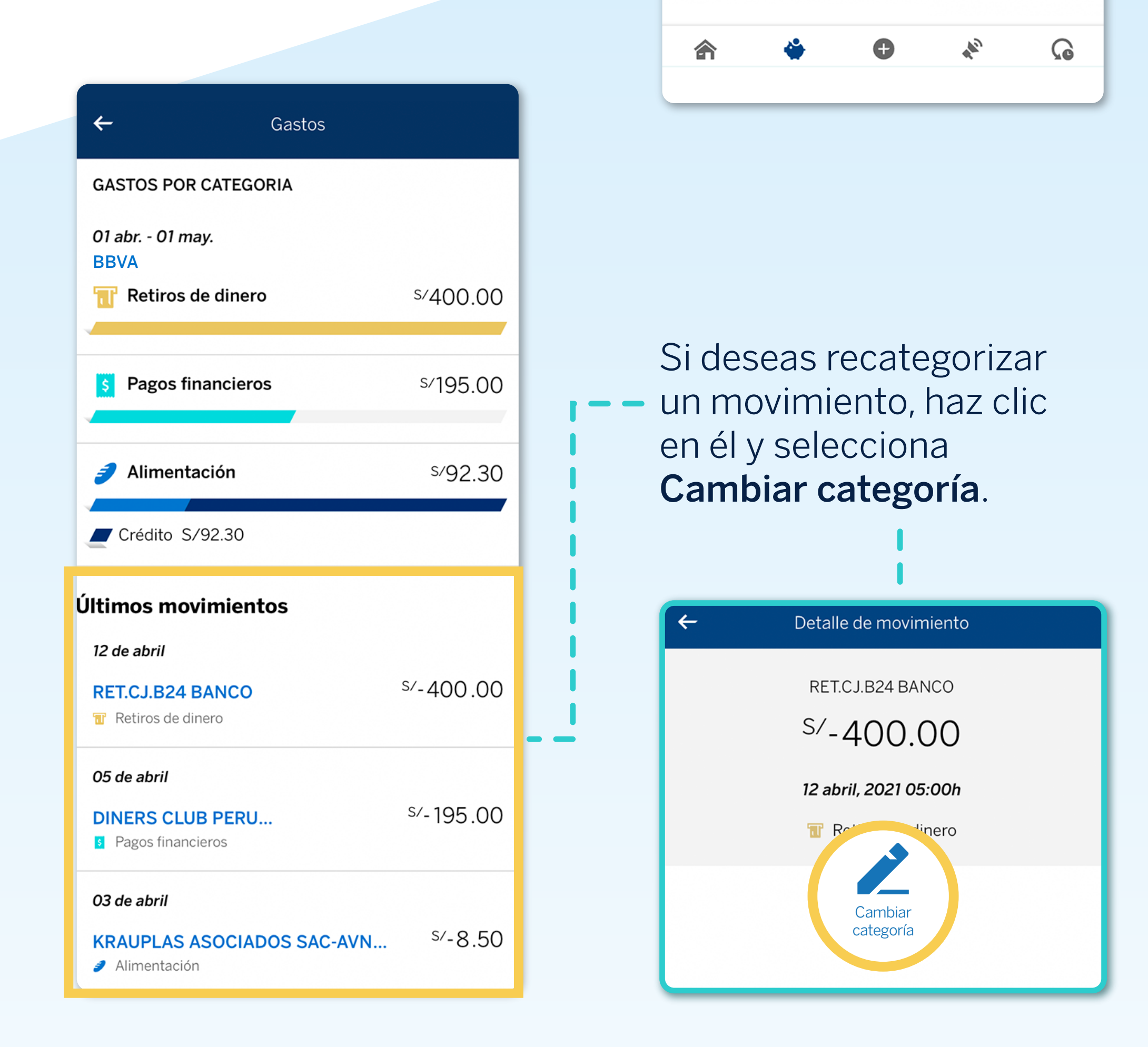

3

También puedes

modificar el **periodo** y **productos** que deseas visualizar en la opción Configuración.

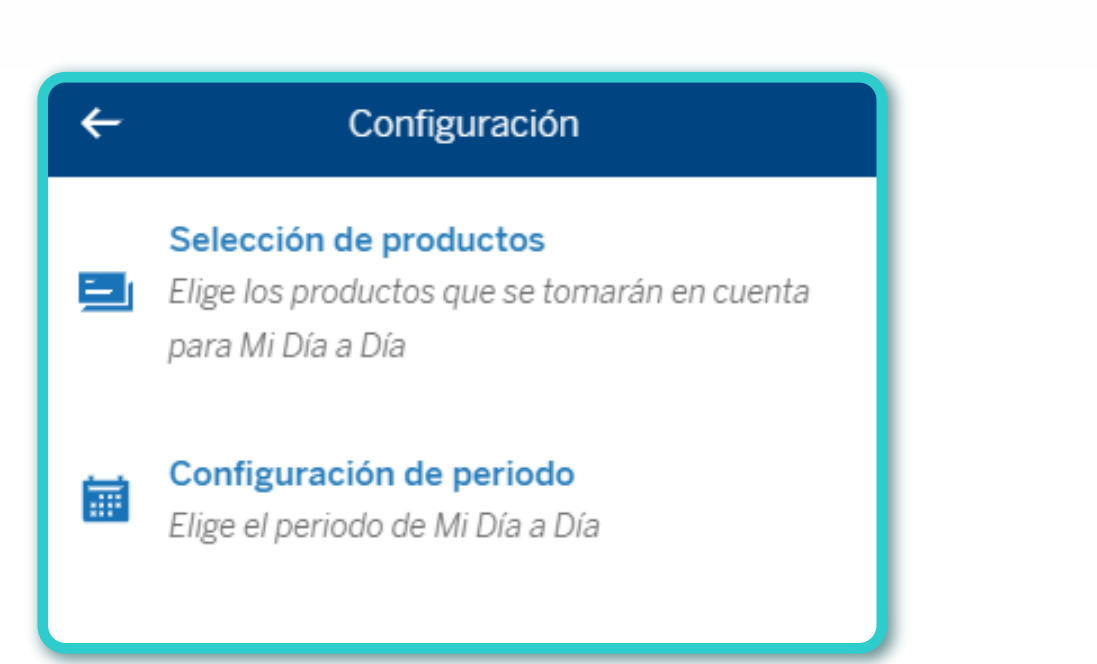

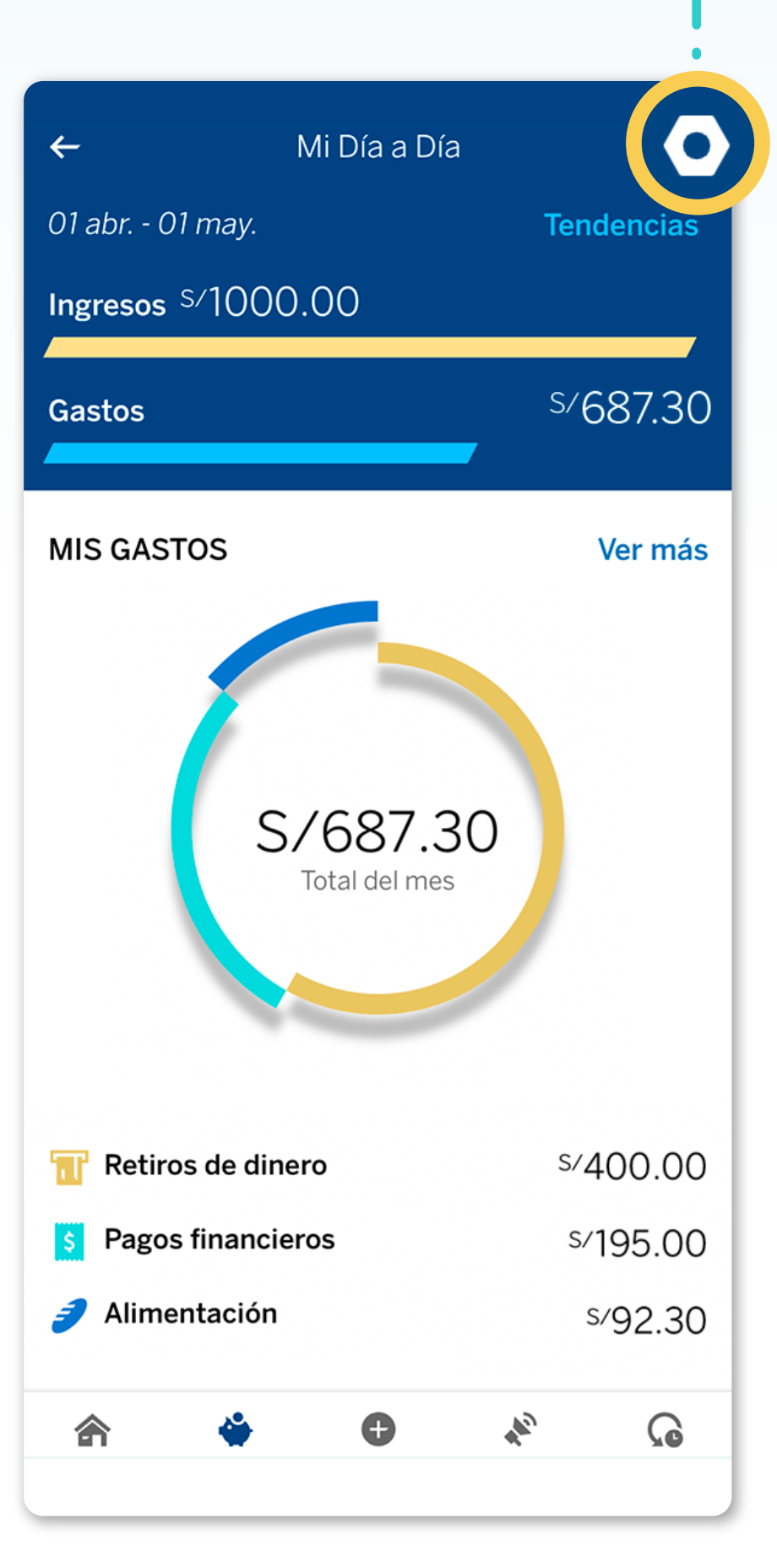